## MSS3: Changing Your Password

You may want to change your password to ensure the security of your MSS3 login credential.

To change your password:

Friendly Name:

2.

1. Access MSS3 and click the Profile icon (

| P-80.                                                                  |                 |  |  |
|------------------------------------------------------------------------|-----------------|--|--|
| Fri Jun-16 🖳 🧐 🧹 📋 📿 🕐                                                 | Log Out         |  |  |
| My Account<br>V Preferences                                            | $\odot$ $\odot$ |  |  |
| Click Change Password. The <b>Change Password</b> dialog is displayed. |                 |  |  |
| Allen469 (Allen)                                                       |                 |  |  |
| Basic Operator Properties $\sim$ Change Password                       | Send Invitation |  |  |
|                                                                        |                 |  |  |

3. Type the new password twice in the **Password** and **Repeat Password** fields. The date and time you changed your password last time are recorded in the **Notes** field. Click Ok.

| Allen Change Password   |                                                          | $\otimes$ |
|-------------------------|----------------------------------------------------------|-----------|
| Properties<br>Password: |                                                          |           |
| Repeat Password:        | •••••                                                    |           |
| Notes:                  | Last password change recorded<br>Today at 06/16/23 15:40 |           |
|                         |                                                          |           |
|                         | Ok Cance                                                 | I         |

Allen

4. You can access MSS3 with your login account and new password.

| Welcome! |       |  |
|----------|-------|--|
| Allen469 |       |  |
| <b>a</b> |       |  |
|          | enter |  |

©2023 Attendance on Demand, Inc. All rights reserved. Attendance on Demand is a registered trademark of Attendance on Demand, Inc. (AOD). All content is provided for illustration purposes only. Nothing contained here supersedes your obligations under applicable federal, state and local laws or contracts in using AOD's services.